# 1. Solving Higher Degree Equations

## **Question:**

#### Solve the following equations:

i) 3x - 2 = 0ii)  $x^2 + x + 1 = 0$ iii)  $2x^2 - 7x + 6 = 0$ iv)  $x^3 - x^2 + 4x + 6 = 0$ v)  $x^{12} - 6 = 0$ 

## Aim:

To write a Mathematica program to solve higher degree equations.

#### **Procedure:**

- Click on Mathematica icon in the desktop.
- Open a new **Notebook** by clicking **New Document**.
- Enter the solving equation in Notebook.
- Then execute the equation by clicking **Shift + Enter** or by using the **Enter key** which is in Numeric key.
- Then we get the output in the Notebook.

```
\begin{split} & \text{In}(1) = \ \text{Program}: \\ & \text{Solve}[3 \, \text{x} - 2 = 0, \, \text{x}] \\ & \text{Out}(1) = \ \text{Program}: \left\{ \left\{ \text{x} \to \frac{2}{3} \right\} \right\} \\ & \text{In}(2) = \ \text{Solve}[\text{x}^2 + \text{x} + 1 = 0, \, \text{x}] \\ & \text{Out}(2) = \ \left\{ \left\{ \text{x} \to -(-1)^{1/3} \right\}, \ \left\{ \text{x} \to (-1)^{2/3} \right\} \right\} \\ & \text{In}(3) = \ \text{N}[\frac{8}{3}] \\ & \text{Out}(3) = \ \left\{ \left\{ \text{x} \to -0.5 - 0.866025 \, \text{i} \right\}, \ \left\{ \text{x} \to -0.5 + 0.866025 \, \text{i} \right\} \right\} \\ & \text{In}(3) = \ \text{N}[\frac{8}{3}] \\ & \text{Out}(3) = \ \left\{ \left\{ \text{x} \to -0.5 - 0.866025 \, \text{i} \right\}, \ \left\{ \text{x} \to -0.5 + 0.866025 \, \text{i} \right\} \right\} \\ & \text{In}(4) = \ \text{Solve}[2 \, \text{x}^2 - 7 \, \text{x} + 6 = 0, \, \text{x}] \\ & \text{Out}(4) = \ \left\{ \left\{ \text{x} \to \frac{3}{2} \right\}, \ \left\{ \text{x} \to 2 \right\} \right\} \\ & \text{In}(5) = \ \text{Solve}[\text{x}^3 - \text{x}^2 + 4 \, \text{x} + 6 = 0, \, \text{x}] \\ & \text{Out}(5) = \ \left\{ \left\{ \text{x} \to -1 \right\}, \ \left\{ \text{x} \to 1 - \text{i} \, \sqrt{5} \right\}, \ \left\{ \text{x} \to 1 + \text{i} \, \sqrt{5} \right\} \right\} \\ & \text{In}(6) = \ \text{Solve}[\text{x}^3 1 - \text{c} = 0, \, \text{x}] \\ & \text{Out}(6) = \ \left\{ \left\{ \text{x} \to -6^{1/12} \right\}, \ \left\{ \text{x} \to -16^{1/12} \right\}, \ \left\{ \text{x} \to 1 + \text{i} \, \sqrt{5} \right\} \right\} \\ & \text{In}(6) = \ \text{Solve}[\text{x}^3 1 - \text{c} = 0, \, \text{x}] \\ & \text{Out}(6) = \ \left\{ \left\{ \text{x} \to -6^{1/12} \right\}, \ \left\{ \text{x} \to -16^{1/12} \right\}, \ \left\{ \text{x} \to (-1)^{1/3} \, 6^{1/12} \right\}, \ \left\{ \text{x} \to (-1)^{1/3} \, 6^{1/12} \right\}, \ \left\{ \text{x} \to (-1)^{1/3} \,
```

# **Conclusion:**

Thus, the Mathematica program for solving higher degree equations was implemented successfully.

# 2. <u>Solving System of Equations by Matrix Method and And Finding the Eigen</u> <u>Values and Eigen Vector of a Matrix of Order 4 x 4</u>

#### **Question:**

#### Solve the following system of equation:

- 2w + y + z = - 3 x + 2y - z = 2 - 3w + 2x + 4y + z = - 2 - w + x - 4y - 7z = - 19

#### Aim:

To write a Mathematica program to solve system of equation by matrix method and also find the eigen values and eigen vectors of the given system.

#### **Procedure:**

- Click the Mathematica icon in the desktop.
- Open a new Notebook by clicking New Document
- Give the values of the matrices A and B.
- Call the function LinearSolve, Eigenvalues and Eigenvectors for solving given system of equations, getting eigen values and eigen vectors of A respectively.
- Then we get the output in the Notebook.

#### **Program:**

```
In[*]:= A = \{\{-2, 0, 1, 1\}, \{0, 1, 2, -1\}, \{-3, 2, 4, 1\}, \{-1, 1, -4, -7\}\};

B = \{\{-3\}, \{2\}, \{-2\}, \{-19\}\};

StringForm["A = ``.", MatrixForm[A]]

StringForm["B = ``.", MatrixForm[B]]

Out[*]:= A = \begin{pmatrix} -2 & 0 & 1 & 1 \\ 0 & 1 & 2 & -1 \\ -3 & 2 & 4 & 1 \\ -1 & 1 & -4 & -7 \end{pmatrix}.

Out[*]:= B = \begin{pmatrix} -3 \\ 2 \\ -2 \\ -19 \end{pmatrix}.

In[*]:= \{\{W\}, \{X\}, \{Y\}, \{z\}\} = LinearSolve[A, B];

StringForm["W = ``, X = ``, y = ``, and z = ``.", W, X, Y, z]
```

Out[\*]= W = 3, x = -1, y = 2, and z = 1.

In[\*]:= e = Eigenvalues[A]; StringForm["The eigen values are \n e1 =``, \n e2 =``, \n e3 =``,\n e4 =``.", e[[1]], e[[2]], e[[3]], e[[4]]] v = Eigenvectors[A]; StringForm["The eigen vectors are \n v1 =``, \n v2 =``, \n v3 =``,\n v4 =``.", v[[1]], v[[2]], v[[3]], v[[4]]]

$$Out[\bullet]=$$
 The eigen values are

e2 = 
$$2 + \sqrt{7}$$
,  
e3 =  $-4 + \sqrt{3}$ ,  
e4 =  $2 - \sqrt{7}$ .

Out[\*]= The eigen vectors are

$$v1 = \left\{-\frac{8-\sqrt{3}}{21+5\sqrt{3}}, -\frac{-8+\sqrt{3}}{21+5\sqrt{3}}, -\frac{8-\sqrt{3}}{21+5\sqrt{3}}, 1\right\},$$

$$v2 = \left\{-\frac{3\left(2+\sqrt{7}\right)}{5+13\sqrt{7}}, -\frac{5\left(14+\sqrt{7}\right)}{5+13\sqrt{7}}, -\frac{50+31\sqrt{7}}{5+13\sqrt{7}}, 1\right\},$$

$$v3 = \left\{-\frac{-8-\sqrt{3}}{-21+5\sqrt{3}}, -\frac{8+\sqrt{3}}{-21+5\sqrt{3}}, -\frac{-8-\sqrt{3}}{-21+5\sqrt{3}}, 1\right\},$$

$$v4 = \left\{-\frac{3\left(-2+\sqrt{7}\right)}{-5+13\sqrt{7}}, -\frac{5\left(-14+\sqrt{7}\right)}{-5+13\sqrt{7}}, -\frac{-50+31\sqrt{7}}{-5+13\sqrt{7}}, 1\right\}.$$

#### **Conclusion:**

Thus, the Mathematica program for solving system of equation by matrix method and also for finding the eigen values and eigen vectors was implemented successfully.

# 3. Solving System of Non-Linear Equations

## **Question:**

## Solve the following system of equations:

x y - 5y + 10 = 0 $x^3 - y^2 = 2$ 

with initial condition x = 1, y = 1.

## Aim:

To write a Mathematica program to solve system of non-linear equations.

## **Procedure:**

- Click the Mathematica icon in the desktop.
- Open a new Notebook by clicking New Document.
- Use the function **FindRoot** for solving given non-linear equation with the given initial value of x and y.
- Then we get the output in the Notebook.

## Program:

```
In[7]:= f[u_, v_] = \{uv - 5v + 10, u^3 - v^2 - 2\};

f[x, y]

FindRoot[f[x, y], {{x, 1}, {y, 1}}]

Out[8]= {10 - 5y + xy, -2 + x^3 - y^2}

Out[9]= {x \rightarrow 3., y \rightarrow 5.}

In[10]:= f[3, 5]

Out[10]= {0, 0}
```

## **Conclusion:**

Thus, the Mathematica program for solving system of non-linear equation was implemented successfully.

# 4. Finding Second and Third Order Derivative of Different Functions

#### **Question:**

### Find the second and third order derivatives of given function with respect to their variables:

(i)  $f = t \sin(5x)$ (ii)  $g = e^t x^2$ 

### Aim:

To write the Mathematica program for finding second and third order derivatives of the given functions.

#### **Procedure:**

- Click on Mathematica icon in desktop.
- Open a new Notebook by clicking New Document.
- Enter the given functions in the Notebook.
- Use **D** function to find the second and third order derivatives of the given function.
- After executing the **D** function, we get the output in the Notebook.

#### **Program:**

```
ln[11]:= f = t Sin[5x]
       d1fx = D[f, x]
Out[11]= t Sin[5x]
Out[12]= 5 t Cos [ 5 x ]
\ln[13] = d2fx = D[f, \{x, 2\}]
Out[13]= -25tSin[5x]
ln[14]:= d3fx = D[f, {x, 3}]
Out[14]= -125 t Cos [5 x]
In[15]:=
In[16]:= d1ft = D[f, t]
Out[16]= Sin[5x]
In[17]:= d2ft = D[f, {t, 2}]
Out[17]= 0
In[18]:= g = Exp[t] x^2
       d2gx = D[g, \{x, 2\}]
Out[18]= e^t x^2
Out[19]= 2 €<sup>t</sup>
```

```
In[20]:= d3gt = D[g, {t, 3}]
Out[20]= e^t x^2
```

# **Conclusion:**

Thus, the Mathematica program for finding second and third order derivatives of the given different functions was implemented successfully.

# 5. Finding the Integration of Different Functions with Limits

## **Question:**

## Find the integration of given functions:

i)  $f = x^7$  with lower limit a = 0 and upper limit b =1.

ii) g = 1/x with lower limit a = 1 and upper limit b = 2.

iii) h =  $\sqrt{x}$  Log[x] with lower limit a = 0 and upper limit b =1.

iv)  $z = e^{-x^2}$  with lower limit a = 0 and upper limit  $b = \infty$ .

## Aim:

To write the Mathematica program for finding integration of the given functions.

## Procedure:

- Click on Mathematica icon in desktop.
- Open a new Notebook by clicking New Document.
- Enter the given functions in the Notebook.
- Use Integrate function to find integration of the given function.
- After executing the **Integrate** function, we get the output in the Notebook.

## **Program:**

```
In[21]:= f = x^{7}
F = Integrate[f, \{x, 0, 1\}]
Out[21]= x^{7}
Out[22]:= \frac{1}{8}
In[23]:= g = 1/x
G = Integrate[g, \{x, 1, 2\}]
Out[23]:= \frac{1}{x}
Out[23]:= \frac{1}{x}
Out[24]:= Log[2]
In[25]:= h = Sqrt[x] Log[x]
H = Integrate[h, \{x, 0, 1\}]
Out[25]:= \sqrt{x} Log[x]
Out[26]:= -\frac{4}{9}
```

```
In[27]:= \begin{array}{l} z = Exp[-x^2] \\ Z = Integrate[z, \{x, 0, Infinity\}] \end{array}
Out[27]= \begin{array}{l} e^{-x^2} \\ \hline \\ Out[28]= \begin{array}{l} \frac{\sqrt{\pi}}{2} \end{array}
```

## **Conclusion:**

Thus, the Mathematica program for finding the integration of the given different functions was implemented successfully.

# 6. Evaluation of Double and Triple Integrals

## Find the integration of given functions:

(i) Integrate the following function  $f(x,y) = \frac{1}{\sqrt{x+y}(1+x+y)^2}$  over the triangular region bounded by  $0 \le x \le 1$ 

and  $0 \le y \le 1 - x$ .

(ii) Integrate the function over the region  $f(x,y,z) = y \sin x + z \cos x$  over the region  $0 \le x \le \pi$ ,  $0 \le y \le 1$ , and  $-1 \le z \le 1$ 

Aim:

To write the Mathematica program for evaluating double and triple integrals.

#### **Procedure:**

- Click on Mathematica icon in desktop.
- Select the command window.
- Open a new Notebook by clicking New Document.
- Enter the given functions in the Notebook.
- Use Integrate function with given limits to evaluate double and triple integral respectively.
- After executing the **Integrate** function, we get the output in the Notebook.

## Program

```
In[53]:= f = 1/(Sqrt[x + y] (1 + x + y)^{2})
ymax = 1 - x;
ans = Integrate[f, {x, 0, 1}, {y, 0, ymax}]
Out[53]= \frac{1}{\sqrt{x + y}} \frac{1}{(1 + x + y)^{2}}
Out[55]= \frac{1}{4} (-2 + \pi)
In[56]:= N[\%, 4]
Out[56]= 0.2854
In[57]:= Clear[x, y, g, f, z]
g = y Sin[x] + z Cos[x]
ans2 = Integrate[g, {x, 0, Pi}, {y, 0, 1}, {z, -1, 1}]
Out[58]= z Cos[x] + y Sin[x]
```

Out[59]= 2

## **Conclusion:**

Thus, the Mathematica program for evaluating the double and triple integrals was implemented successfully.

# 7. Solving Ordinary Differential Equations with Initial Conditions

## **Question:**

Solve the equation  $\frac{dy}{dt} = ty$  with initial condition y(0)=2.

#### Aim:

To write the Mathematica program for solving ODE with initial conditions.

### **Procedure:**

- Click on Mathematica icon in desktop.
- Select the command window.
- Open a new **Notebook** by clicking **New Document**.
- Enter the given functions in the Notebook.
- Use **DSolve** function with given initial condition for y with respect to t.
- After executing the **DSolve** function, we get the output in the Notebook.

### Program:

```
In[60]:= ClearAll[Derivative]
    Clear[x, y, t]
    ode = ty[t]
    ans = DSolve[{y'[t] == ode, y[0] == 2}, y[t], t]
Out[62]= ty[t]
```

```
\text{Out[63]=} \left\{ \left\{ y \left[ \, t \, \right] \right. \rightarrow 2 \, e^{\frac{t^2}{2}} \right\} \right\}
```

## **Conclusion:**

Thus, the Mathematica program for solving the ordinary differential equation was implemented successfully.

# 8. Solving System of Ordinary Differential Equations

### **Question:**

Solve the following system of ordinary differential equation

$$\frac{du}{dt} = 3 u + 4 v \text{ and } \frac{dv}{dt} = -4 u + 3 v$$
  
with initial conditions  $u(0) = 0$  and  $v(0) = 1$ .

#### Aim:

To write the Mathematica program for solving system of ODE with initial conditions.

#### **Procedure:**

- Click on Mathematica icon in desktop.
- Select the command window.
- Open a new Notebook by clicking New Document.
- Enter the given functions in the Notebook.
- Use **DSolve** function with given initial condition for u and v with respect to t.
- After executing the **DSolve** function, we get the output in the Notebook.

#### **Program:**

```
 \begin{array}{l} \mbox{In[64]:=} & \mbox{Clear[u, v, x, ans]} \\ & \mbox{odeu = } 3u[t] + 4v[t] \\ & \mbox{odev = } -4u[t] + 3v[t] \\ & \mbox{ans = } DSolve[\{u'[t] == \mbox{odeu, v'[t] == } odev, u[0] == 0, v[0] == 1\}, \{u[t], v[t]\}, t] \\ \mbox{Out[66]= } 3u[t] + 4v[t] \\ \mbox{Out[67]= } -4u[t] + 3v[t] \\ \mbox{Out[67]= } -4u[t] + 3v[t] \\ \mbox{Out[68]= } \left\{ \left\{ u[t] \rightarrow e^{3t} Sin[4t], v[t] \rightarrow e^{3t} Cos[4t] \right\} \right\} \end{array}
```

#### **Conclusion:**

Thus, the Mathematica program for solving the system of ordinary differential equation was implemented without any error and the output is displayed in the notebook successfully.

# 9. Creating and Plotting 2-D and 3-D Graphs

## **Question:**

```
i. Create 2-D graph of y1 = sin(x) and y2 = cos(x) where 0 \le x \le 30\pi
```

ii. Create 3-D graph of x =  $(3 + \cos[\sqrt{32} t])\cos[t]$ , y =  $\sin[\sqrt{32} t]$  and z =  $(3 + \cos[\sqrt{32} t])\sin[t]$  where  $0 \le t \le 30\pi$ 

## Aim:

To write the Mathematica program for creating and plotting 2-D and 3-D graphs.

## **Procedure:**

- Click on Mathematica icon in desktop.
- Select the command window.
- Open a new Notebook by clicking New Document.
- Enter the given functions in the Notebook.
- use Plot and ParametricPlot3D functions for plotting 2-D and 3-D graph respectively

• After executing the **Plot** and **ParametricPlot3D** function, we get the output in the Notebook.

#### Program:

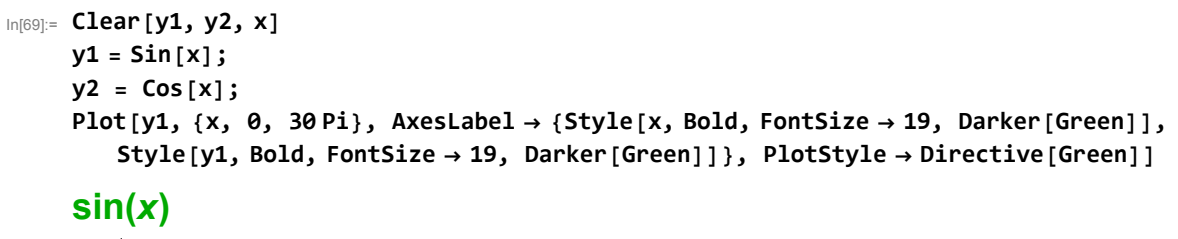

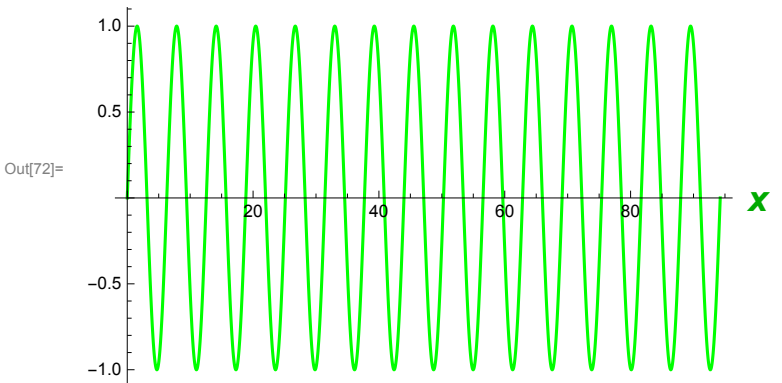

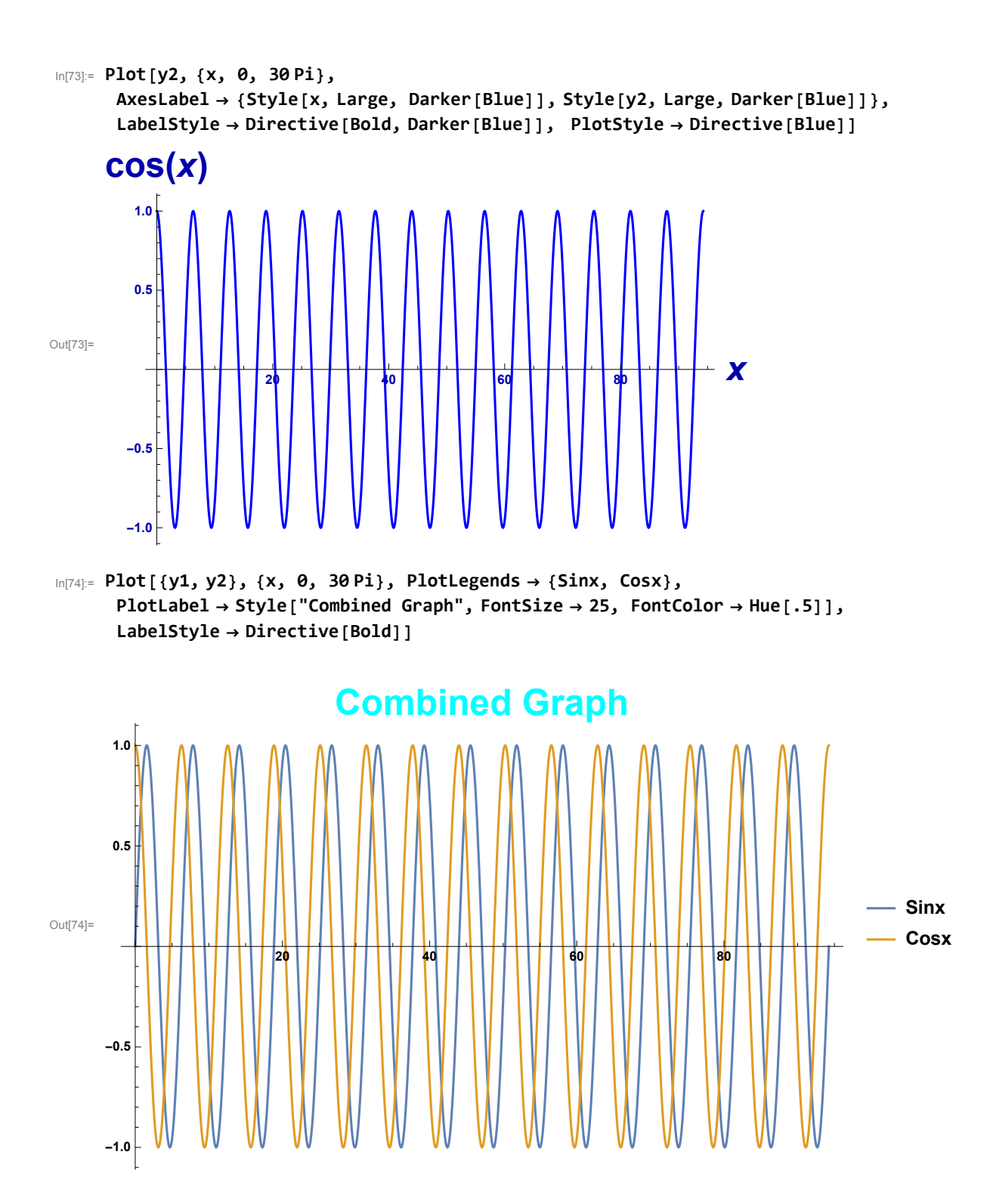

# Plotting 3D Graph

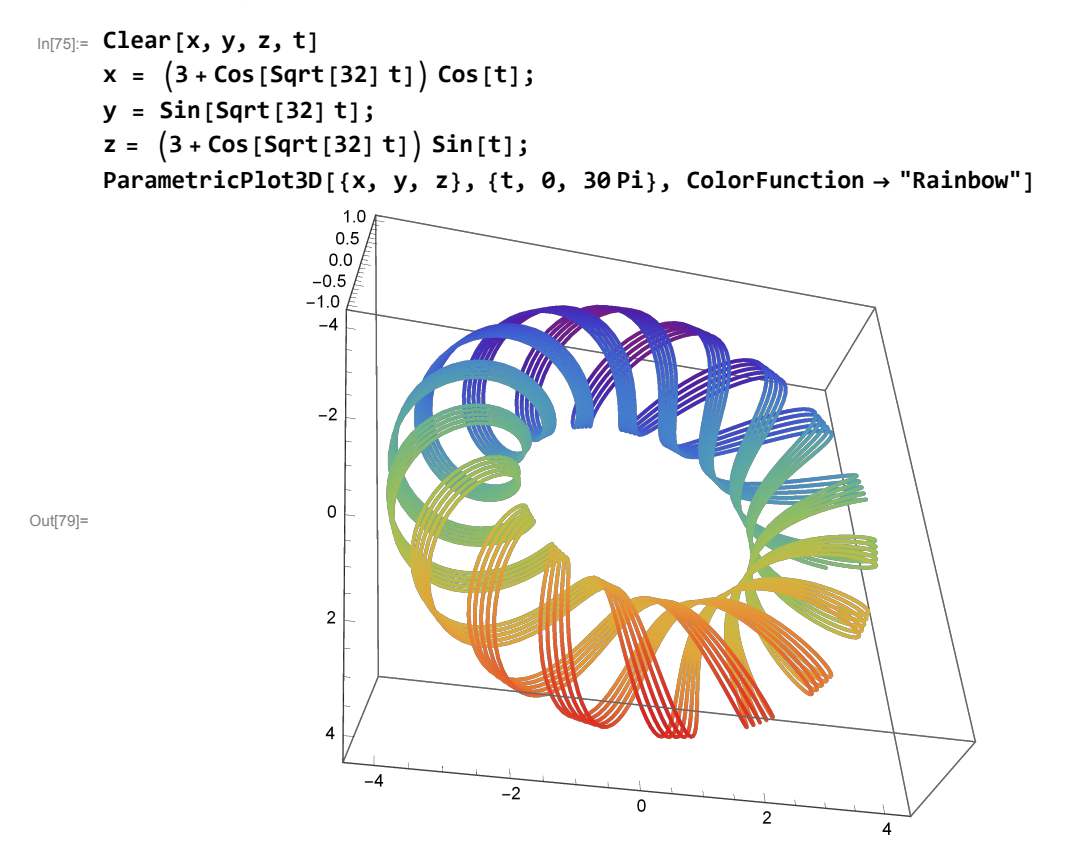

#### **Conclusion:**

Thus, the Mathematica program for creating and plotting 2-D and 3-D graph was implemented without any error and the output is displayed in the notebook successfully.

# <u>10.</u> Solving Linear Programming Problems

#### **Question:**

Maximize  $z = 4x_1 + 3x_2$ 

Subject to the constraints,

```
2x_1 + x_2 \le 1000
x_1 + x_2 \le 800
0 \le x_1 \le 400
0 \le x_2 \le 700
```

#### Aim:

To write the Mathematica program for creating and plotting 2-D and 3-D graphs.

#### **Procedure:**

- Click on Mathematica icon in desktop.
- Select the command window.
- Open a new Notebook by clicking New Document.
- use Maximize function for solving given LPP problem
- After executing the Maximize function, we get the output in the Notebook.

#### **Program:**

```
\label{eq:linear_linear_line
```

```
In[82]:= {2600, {x → 200, y → 600}}
StringForm["The optimatl solution is = `` with x = `` and y = ``.",
max, sol[[1]], sol[[2]]]
Out[82]= {2600, {x → 200, y → 600}}
```

 $_{\text{Out[83]=}}$  The optimatl solution is = 2600 with x = x  $\rightarrow$  200 and y = y  $\rightarrow$  600.

#### **Conclusion:**

Thus, the Mathematica program for solving linear programming problem was implemented without any error and the output is displayed in the notebook successfully.